# Maintenance of the connector

As the team composition of the agents and experts changes, Freshdesk and Ideolve configurations have to be updated as mentioned in the sections below.

## Adding a new Freshdesk agent

- 1. Add the new agent on Freshdesk
- 2. Login to Ideolve using the email id of the primary contact.
  - 1. Invite the agent to the workspace
  - 2. Add the user id to the L1 group

## Removing a Freshdesk agent

- 1. Remove the agent from Freshdesk
- 2. Login to Ideolve using the email id of the primary contact.
  - 1. Remove the agent from the L1 group
- 3. Write to Mithi to disable Ideolve access for the user

## Adding a member to the expert teams

- 1. Login to Ideolve using the email id of the primary contact.
  - 1. Invite the agent to the workspace
  - 2. Add the user id to the relevant group

### Removing a member from the expert teams

- 1. Login to Ideolve using the email id of the primary contact.
  - Remove the user id from the relevant group
- 2. Write to Mithi to disable Ideolve access for the user